Procedura di installazione:

1. click su "Scarica il Va.Pi", scaricare il file Vapi.zip sul proprio disco fisso,

2. aprire l'archivio Vapi.zip, in una cartella predefinita;

3. click su setup.exe per installare il VAPI; PER AVERE UNA COMPATIBILITA' CON

L'APPLICATIVO DELLE CURVE TUD, si consiglia di installarlo nel seguente indirizzo: c:\programmi\VapiPiemonte\

4. click su "Scarica i contorni dei bacini idrografici", scaricare l'archivio bacini.zip sul disco fisso

5. aprire l'archivio bacini.zip, in una cartella predefinita, costituita da file \*.dxf A questo punto, far partire il VAPI, e scegliere, tra i bacini \*.dxf, quello di interesse oppure inserire un dxf ottenuto da una digitalizzazione.